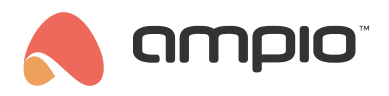

## Konfiguracja stacji pogodowej Elsner P03/3

Numer dokumentu: PO-083 Wersja: 1.0 Data publikacji: 9 lutego 2022

## Wstęp

W systemie Ampio możliwe jest wgranie oprogramowania dedykowanego do urządzenia, między innymi do stacji meteorologicznej firmy Elsner o numerze P03/3. Należy pamiętać, że stacje te występują w kilku różnych wariantach.

## Konfiguracja

Na początek podłączamy stację do modułu M-CON-485. Stacja oraz moduł muszą być zasilone zgodnie z dokumentacją. Następnie otwieramy konfigurator CAN.

| 6    | Ampio Smarth    | Home kon | nfigurator urządzeń ver. 5.0.0.265 | 9                  |                            |              |        |             |                 |         |        |                        | -                                                          |                             | ×      |
|------|-----------------|----------|------------------------------------|--------------------|----------------------------|--------------|--------|-------------|-----------------|---------|--------|------------------------|------------------------------------------------------------|-----------------------------|--------|
| Plik | Urządzenie      | Projekt  | Narzędzia Język                    |                    |                            |              |        |             |                 |         |        |                        |                                                            |                             |        |
| List | a urządzeń w    | sieci:   |                                    |                    |                            |              |        |             |                 | Twoje o | progra | imowanie jest aktualne | Wsparcie                                                   | dalne - p                   | obierz |
|      | Szukaj poniżej: |          |                                    |                    | Kolumna wyszukiwania:      | Nazwa urządz | enia 🗸 | +           | Q Szukaj opisów |         |        |                        |                                                            |                             |        |
| LP   | MAC             | LOCAL    | ▲ Тур                              | Nazwa              |                            | PCB          | Soft   | Bufor       | U zas/Temp      | pps     | Prot   | Status                 |                                                            |                             |        |
| 1    | BA80            | 1        | U010 MSERV (192.168.76.43)         |                    |                            | 6            | 11022  | 2048 8% (9) | 10,4V           | 0,7     | 23     | ¥ 🛠 8 🗉 🖻              |                                                            | ۷                           |        |
| 2    | 1FF2            | 1FF2     | U025 ST-Elsner P03/3               | XQ.5.pogoda        |                            | 3            | 1204   | 1024 0% (0) |                 | 1,0     | 10     | <b>*</b> E.            | Monito                                                     | r urządzen                  | ia     |
|      |                 |          |                                    |                    |                            |              |        |             |                 |         |        |                        |                                                            | ~~                          |        |
|      |                 |          |                                    |                    |                            |              |        |             |                 |         |        |                        |                                                            | ***                         |        |
|      |                 |          |                                    |                    |                            |              |        |             |                 |         |        |                        | Konfigura                                                  | itor urządz                 | ,enia  |
|      |                 |          |                                    |                    |                            |              |        |             |                 |         |        |                        |                                                            | ٩.,                         |        |
|      |                 |          |                                    |                    |                            |              |        |             |                 |         |        |                        | Paramet                                                    | ry urządze                  | enia   |
|      |                 |          |                                    |                    |                            |              |        |             |                 |         |        |                        |                                                            | 10                          |        |
|      |                 |          |                                    |                    |                            |              |        |             |                 |         |        |                        |                                                            | M                           |        |
|      |                 |          |                                    |                    |                            |              |        |             |                 |         |        |                        | Mo                                                         | nitor sieci                 |        |
|      |                 |          |                                    |                    |                            |              |        |             |                 |         |        |                        |                                                            | Q                           |        |
|      |                 |          |                                    |                    |                            |              |        |             |                 |         |        |                        | Szuka                                                      | ij urządzer                 | 5      |
|      |                 |          |                                    |                    |                            |              |        |             |                 |         |        |                        |                                                            |                             |        |
|      |                 |          |                                    |                    |                            |              |        |             |                 |         |        |                        |                                                            |                             |        |
|      |                 |          |                                    |                    |                            |              |        |             |                 |         |        |                        |                                                            |                             |        |
|      |                 |          |                                    |                    |                            |              |        |             |                 |         |        |                        | Debuger:                                                   |                             |        |
|      |                 |          |                                    |                    |                            |              |        |             |                 |         |        |                        | Ampio Smart<br>konfigurator<br>5.0.0.2659<br>Interfejs roz | Home<br>urządzeń<br>poznany | ver.   |
| ٦,   | 0%              | PCB      | : 2 SOFT: 320 SN: A9NH9PM4 (O      | bciążenie: 0,09kbj | ps 0,3%   Max: 4,20kbps 14 | 4,3%)        |        |             |                 |         |        |                        |                                                            |                             |        |

Zaznaczamy moduł M-CON-485 i wybieramy oprogramowanie dedykowane zgodnie z tabelą z poradnika Moduł integracyjny RS-485. Do naszej stacji wybrano oprogramowanie o numerze 1204. W konfiguratorze wchodzimy w *Urządzenie* -> *Aktualizuj* i wybieramy plik np. *ampio\_T25\_P3\_S1204.amp*. Czekamy na wgranie aktualizacji. Dzięki oprogramowaniu dedykowanemu, nie musimy ustawiać parametrów urządzenia.

Aktualne wartości możemy podejrzeć w Monitorze urządzenia.

| Warunek-MAC: 00001FF2/LOC: 000                                                                                                    | 01FF2 XQ.5.pogoda Wersja apl                                  | likacji: 5.0.0.2659         |               | ×            |
|----------------------------------------------------------------------------------------------------|---------------------------------------------------------------|-----------------------------|---------------|--------------|
| Pomiary Iniowe 8 bit 7 Pomia     Construction     Construction     Co | ary linowe 16 bit Flagi Bin<br>Jasność lux<br>Odczyt<br>533,0 | Wiatr km/h<br>Odczyt<br>0,4 |               |              |
|                                                                                                    |                                                               |                             |               |              |
|                                                                                                    |                                                               |                             |               |              |
|                                                                                                    |                                                               |                             | Pobierz nazwy | ×<br>Zamknij |
|                                                                                                    |                                                               |                             |               |              |

## **Smart Home Manager**

Dzięki wgraniu oprogramowania dedykowanego, możemy stworzyć obiekt dedykowany w aplikacji Ampio Smart Home Manager i wyświetlić go w aplikacji mobilnej Ampio Uni.

Logujemy się do aplikacji Ampio Smart Home Manager, przechodzimy do zakładki Obiekty i dodajemy obiekt (+ Dodaj).

| Ampi<br>lik Ed | o Smart Home Mana<br>lycja Pomoc Połą | ger v1.2.5k<br>aczono pomyślnie |                  |        |                 |        |                                         | - 0          | × |
|----------------|---------------------------------------|---------------------------------|------------------|--------|-----------------|--------|-----------------------------------------|--------------|---|
|                | Urządzenia                            | + Dodaj                         | Usuń -           | Kopiuj | Po wszystk      | im 🔹 [ |                                         | Filtruj      |   |
|                | Użytkownicy                           | Id                              | Urządzenie       | Opis   | Czas włączenia[ | Numer  | Typ komponentu                          | Ustawienia   |   |
| 0              | Lokalizacie                           | 34                              | e:               | inp 12 | 0               | 12     | Wejście                                 | Ustawienia   | 5 |
| -              | zonazueje                             | 35                              | e:               | inp 13 | 0               | 13     | Wejście                                 | Ustawienia   |   |
|                | Grupy                                 | 36                              | e:               | inp 14 | 0               | 14     | Wejście                                 | Ustawienia   |   |
|                | Oblighter                             | 37                              | e:               | inp 15 | 0               | 15     | Wejście                                 | Ustawienia   |   |
| $\cup$         | Oblekty                               | 38                              | e:               | inp 16 | 0               | 16     | Wejście                                 | Ustawienia   |   |
|                | Sceny                                 | 39                              | e:               | inp 17 | 0               | 17     | Wejście                                 | Ustawienia   |   |
|                |                                       | 40                              | e:               | inp 18 | 0               | 18     | Wejście                                 | Ustawienia   |   |
|                | Grupowanie                            | 41                              | e:               | out 1  | 0               | 1      | Przełącznik                             | Ustawienia   |   |
| <b>D</b> 1 -   | D                                     | 42                              | e:               | out 2  | 0               | 2      | Przełącznik                             | Ustawienia   |   |
| <b>8</b> 7•    | Powiązania                            | 43                              | e:               | out 3  | 0               | 3      | Przełącznik                             | Ustawienia   | _ |
| 1              | Akcie                                 | 44                              | e:               | out 4  | 0               | 4      | Przełącznik                             | Ustawienia   | - |
| •              | meje                                  | 45                              | e:               | out 5  | 0               | 5      | Przełącznik                             | Ustawienia   | - |
| =              | Integracje                            | 46                              | e:               | out 6  | 0               | 6      | Przełącznik                             | Ustawienia   | 1 |
| -              |                                       | 47                              | e:               | out 7  | 0               | 7      | Przełącznik                             | Ustawienia   | Ē |
| L              | lkony                                 | 48                              | e:               | out 8  | 0               | 8      | Przełącznik                             | Ustawienia   | Ē |
| Ei -           | Zasahy                                | 49                              | e:               | out 9  | 0               | 9      | Przełącznik                             | Ustawienia   | - |
|                | Zasoby                                | 50                              | e:               | out 10 | 0               | 10     | Przełącznik                             | Ustawienia   | Ĩ |
|                |                                       | 51                              | e:               | out 11 | 0               | 11     | Przełącznik                             | Ustawienia   | Î |
|                |                                       | 52                              | e:               | out 12 | 0               | 12     | Przełącznik                             | Ustawienia   | Ē |
|                |                                       | 53                              | e:               | out 13 | 0               | 13     | Przełącznik                             | Ustawienia   | ĩ |
|                |                                       | 54                              | e:               | out 14 | 0               | 14     | Przełącznik                             | Ustawienia   | Ē |
|                |                                       | 55                              | e:               | out 15 | 0               | 15     | Przełącznik                             | Ustawienia   | l |
|                |                                       | 56                              | e:               | out 16 | 0               | 16     | Przełącznik                             | Ustawienia   | Ĩ |
|                |                                       | 57                              | e:               | out 17 | 0               | 17     | Przełącznik                             | Ustawienia   | f |
|                |                                       | 58                              | e:               | out 18 | 0               | 18     | Przełącznik                             | Ustawienia   | Î |
|                |                                       | 59                              | e:               | sens 1 | 0               | 1      | Czujnik                                 | Ustawienia   | Ĩ |
|                |                                       | 60                              | e:               | sens 2 | 0               | 2      | Czujnik                                 | Ustawienia   | Ē |
|                |                                       | 61                              | e:               | sens 3 | 0               | 3      | Czujnik                                 | Ustawienia   |   |
|                |                                       | 62                              | e:               | sens 4 | 0               | 4      | Czujnik                                 | Ustawienia   | 1 |
|                |                                       | 63                              | e:               | sens 5 | 0               | 5      | Czujnik                                 | Ustawienia   | - |
|                |                                       | 64                              | e:               | sens 6 | 0               | 6      | Czujnik                                 | Ustawienia   | 1 |
|                |                                       | 65                              | 1ff2:XQ.5.pogoda | meteo  | 0               | 1      | Stacja pogodowa                         | Ustawienia ( |   |
|                |                                       |                                 |                  |        |                 |        | 6 1 1 1 1 1 1 1 1 1 1 1 1 1 1 1 1 1 1 1 | C            | 2 |

W kolumnie urządzenie wybieramy MAC adres modułu M-CON-485. Następnie wchodzimy w Ustawienia obiektu. Rozwijamy listę pola *Typ obiektu* i wybieramy *Stacja pogodowa*, następnie klikamy *Zapisz*.

| 🙈 meteo                          |                                                                                 |                     | – 🗆 X               |  |  |
|----------------------------------|---------------------------------------------------------------------------------|---------------------|---------------------|--|--|
| Plik                             |                                                                                 |                     |                     |  |  |
| Ikona ON Wybierz                 |                                                                                 | Ikona OF Wybierz    | F<br>]              |  |  |
| D Pin                            | Typ obiektu:                                                                    | Stacja pogodowa 🔺   | Zaawansowane        |  |  |
| Loguj co: 60 sekund ( 0 - dane b | ędą logowane przy zmianie) 🛛 🗹 Pokazuj<br>dostep przez chmure 🗔 Ukrvi wartość p | Stacja pogodowa     | 1                   |  |  |
| Interpretacja                    | o odczytu 🗌 Wejście do domu                                                     | Tekst<br>Web View   | kyj menu (3 kropki) |  |  |
| Prawa dostępu                    |                                                                                 | Grupa               | znacz/Odznacz       |  |  |
| Id                               | Name                                                                            | Zdarzenie           |                     |  |  |
| 0                                | admin                                                                           | Symulacja obecności |                     |  |  |
|                                  |                                                                                 | Detekcja obecności  |                     |  |  |
|                                  |                                                                                 |                     |                     |  |  |
| Obiekt usunięty                  |                                                                                 |                     | Zapisz Anuluj       |  |  |

Przechodzimy do zakładki *Grupowanie* i wybieramy w której grupie ma się wyświetlić obiekt Stacja pogodowa (w instrukcji jest to grupa -1 *Menu Główne*).

|    | Urządzenia  | Wybierz grupę: | -1 Menu Główne |               | Tylko pogrupowane | Po wszystkim |            |
|----|-------------|----------------|----------------|---------------|-------------------|--------------|------------|
| 2  | Użytkownicy |                |                |               |                   |              | () Filling |
| 9  | Lokalizacje | Należy         | ID             | Nazwa obiektu | Nazwa urządzenia  | Ustawienia   | LP         |
|    | C           |                | 20             | inp 17        | e.                | Ustawienia   |            |
|    | Grupy       |                | 40             | inp 19        | e.                | Ustawienia   |            |
|    | Ohiekty     |                | 40             | aut 1         | e.                | Ustawienia   |            |
| _  | owner       |                | 42             | out 2         | e.                | Ustawienia   |            |
|    | Sceny       |                | 42             | out 2         | e.                | Ustawienia   |            |
|    | <u> </u>    |                | 40             | out 4         | e.                | Ustawienia   |            |
| ō  | Grupowanie  |                | 44             | out F         | e.                | Ustawienia   |            |
| 10 | Powiazania  |                | 40             | out 5         | e.                | Ustawienia   |            |
|    | 1 Ownqaanna |                | 40             | out 6         | e:                | Ustawienia   |            |
|    | Akcje       |                | 4/             | out /         | e:                | Ustawienia   |            |
|    |             |                | 48             | out 8         | e:                | Ustawienia   |            |
|    | Integracje  |                | 49             | out 9         | e:                | Ustawienia   |            |
| ~  | Brown       |                | 50             | OUT 10        | e:                | Ustawienia   |            |
| f; | ikony       |                | 51             | out 11        | e:                | Ustawienia   |            |
| E) | Zasoby      |                | 52             | out 12        | e:                | Ustawienia   |            |
| -  | Zasoby      |                | 53             | out 13        | e:                | Ustawienia   |            |
|    |             |                | 54             | out 14        | e:                | Ustawienia   |            |
|    |             |                | 55             | out 15        | e:                | Ustawienia   |            |
|    |             |                | 56             | out 16        | e:                | Ustawienia   |            |
|    |             |                | 57             | out 17        | e:                | Ustawienia   |            |
|    |             |                | 58             | out 18        | e:                | Ustawienia   |            |
|    |             |                | 59             | sens 1        | e:                | Ustawienia   |            |
|    |             |                | 60             | sens 2        | e:                | Ustawienia   |            |
|    |             |                | 61             | sens 3        | e:                | Ustawienia   |            |
|    |             |                | 62             | sens 4        | e:                | Ustawienia   |            |
|    |             |                | 63             | sens 5        | e:                | Ustawienia   |            |
|    |             |                | 64             | sens 6        | e:                | Ustawienia   |            |
|    |             | Ø              | 65             | meteo         | 1ff2:XQ.5.pogoda  | Ustawienia   |            |
|    |             |                | 66             | Symulacja     | 1:                | Ustawienia   |            |
|    |             |                | 67             | Detekcja      | 1:                | (Ustawienia) |            |
|    |             |                | 68             | Nowy objekt   | 1:                | Ustawienia   |            |

Wysyłamy ustawienia poprzez Edycja -> Zapisz konfigurację na serwerze (lub skrót Ctrl+s). Od tego momentu w aplikacji

Ampio Uni zobaczymy parametry ze stacji pogodowej.

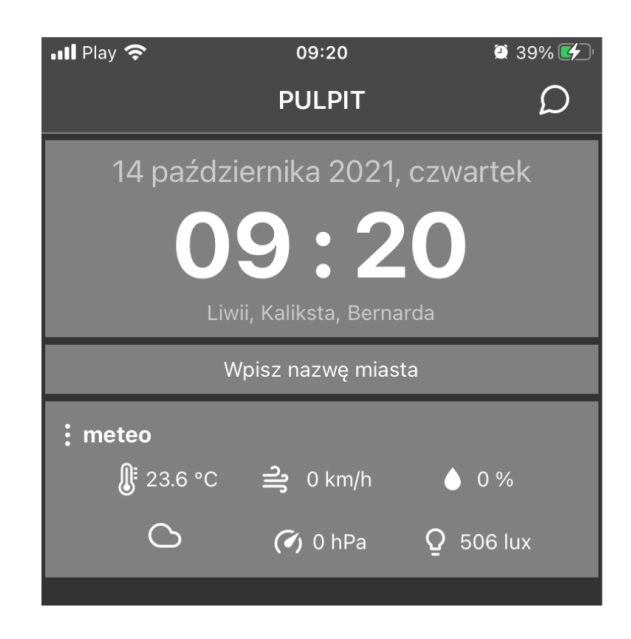